Электронное правительство

«Государственные и муниципальные услуги Алтайского края в новом формате»

Алтайский край, село Санниково, 2013 год

# Единый портал государственных услуг

| ЭЛЕКТРОННОЕ<br>ПРАВИТЕЛЬСТВО<br>ГОСУСЛУГИ<br>Госуслуги прозрачны как никогда! | <u>Телефон</u><br>в России: <b>8</b><br>за границей: <b>+ 7</b> | <u>ны поддержки:</u><br>(800) 100-70-10<br>(499) 550-18-39 | Лич<br>ВХОД | ный кабинет:<br>РЕГИСТРАЦИЯ |
|-------------------------------------------------------------------------------|-----------------------------------------------------------------|------------------------------------------------------------|-------------|-----------------------------|
| Электронные услуги                                                            | Информация об услугах                                           | Органы власти                                              | Dever verve |                             |

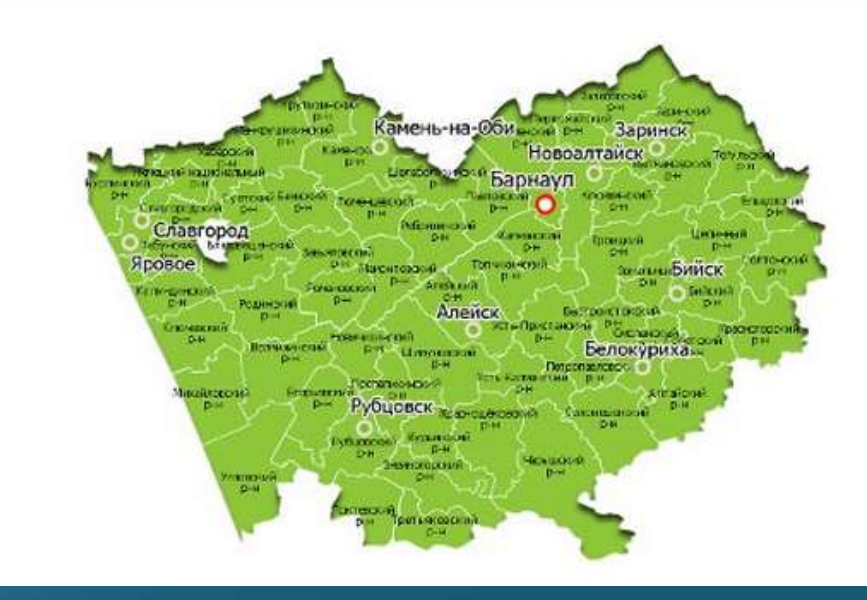

#### Электронное правительство Алтайского края

В настоящее время в Алтайском крае оказывают государственные и муниципальные услуги в электронной форме 11 краевых управлений и органы местного самоуправления 70 муниципальных районов и округов.

Указанные органы власти и органы местного самоуправления предоставляют в электронной форме 42 государственные и муниципальные услуги в сфере поддержки предпринимательства, труда и занятости, социальной защиты населения, регистрации актов гражданского состояния, культуры, земельно-имущественных отношений, градостроительства, благоустройства, дорожного хозяйства, природных ресурсов, услуги по выдаче охотничьих билетов, разрешений на перевозку пассажиров легковыми такси. Единый портал государственных услуг размещён в сети Интернет по адресу

> gosuslugi.ru (госуслуги-точка-ру)

Популярные федеральные государственные услуги

Запись на приём к врачу Оформление паспорта Сведения о пенсионных накоплениях Информация о штрафах за нарушение правил дорожного движения И другие

42 региональная и муниципальная услуга Алтайского края доступна на Едином портале государственных услуг для жителей сельских районов Регистрация пользователей на Едином портале государственнных услуг 1.Зарегистрироваться в Личном кабинете на Портале государственных услуг (http://www.gosuslugi.ru)

| Личный кабинет: |             |
|-----------------|-------------|
| вход            | РЕГИСТРАЦИЯ |
|                 |             |

В правом верхнем углу нажимаем кнопку РЕГИСТРАЦИЯ.

## 2.Выбрать категорию «Граждане РФ»

## Регистрация

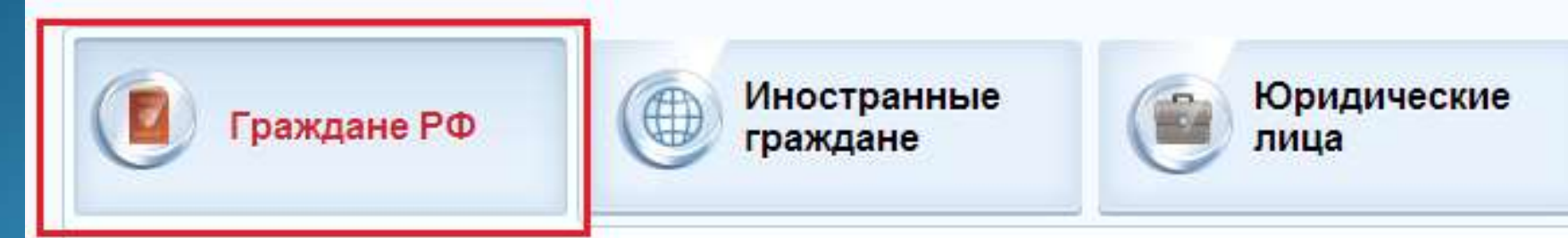

Ознакомиться с вариантом регистрации и нажать кнопку «Далее».

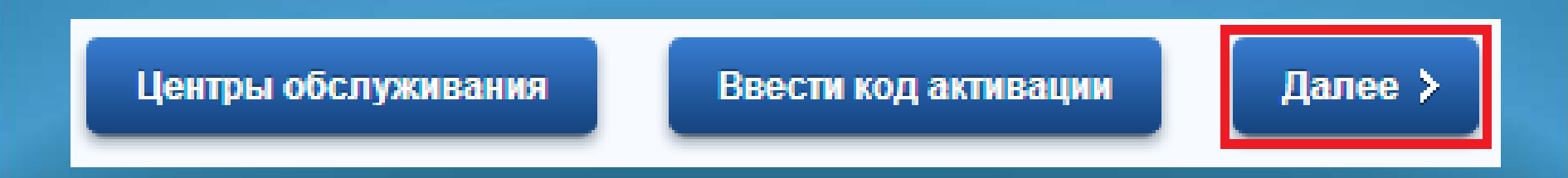

3. Ознакомиться с условиями работы портала, поставить галочку и нажать

«Далее».

#### Регистрация гражданина РФ

 в соответстви аутентификации в предоставления гон 107, получение кор третьими лицами индивидуального ли Согласно пункту 4 статьи 6 Федерального закона от допускается в случаях:

 предоставления государственной или муниципальн организации предоставления государственных и муниципа.

регистрации субъекта персональных данных на едино

Настоящим я подтверждаю, что ознакомлен и не име

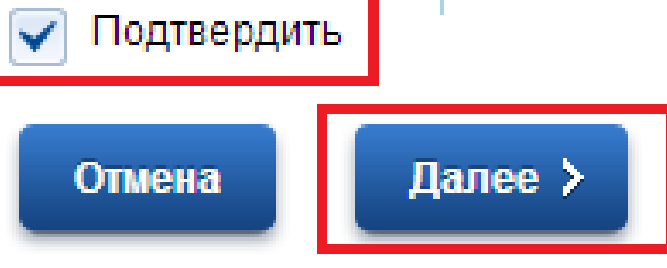

## Выбрать способ получения кода активации.

Во время прохождения регистрации выбирается способ получения **Кода активации** Личного кабинета . Выберите - **Почтой России** (письмом на домашний адрес).

#### Регистрация гражданина РФ

Для получения большинства госуслуг необходимо подтвердить вашу личность. Это нужно, чтобы никто кроме вас не мог обращаться в органы власти от вашего имени.

- Получить код активации через Почту России. Будет отправлено регистрируемое почтовое отправление с кодом активации. Среднее время доставки – около двух недель.
  - Ополучить код активации в центре обслуживания «Ростелекома». После завершения регистрации необходимо лично обратиться в ближайший центр обслуживания «Ростелекома» с паспортом и свидетельством обязательного пенсионного страхования.

Подтвердить личность с помощью электронной подписи. Подтверждение личности производится в режиме онлайн в результате проверки вашей электронной подписи. Средство электронной подписи можно получить в одном из <u>аккредитованных Минкомсвязью России</u> удостоверяющих центров.

Подтвердить личность с помощью универсальной электронной карты (УЭК). Подтверждение личности производится в режиме онлайн в результате проверки вашей электронной подписи, ключ которой находится на УЭК. Получить УЭК с размещенными на ней средствами электронной подписи можно в пунктах приема заявлений и выдачи УЭК, адреса которых доступны на <u>сайте ОАО «УЭК»</u>.

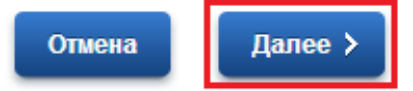

#### 5. Перейти к заполнению Личных данных.

#### Регистрация гражданина РФ

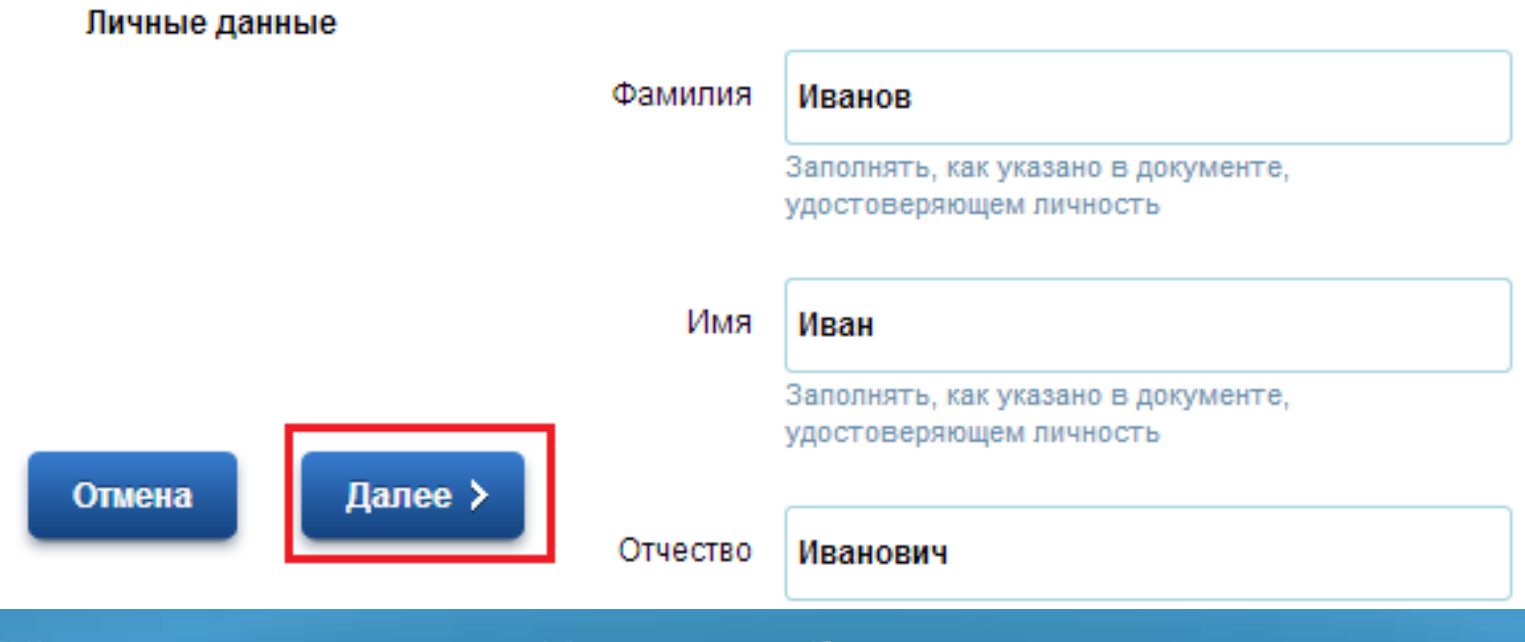

Нажимаем кнопку «Далее» — Вы подали заявку на регистрацию.

6.После получения кода активации необходимо авторизоваться в Личном кабинете. Для этого заходим в Личный кабинет.

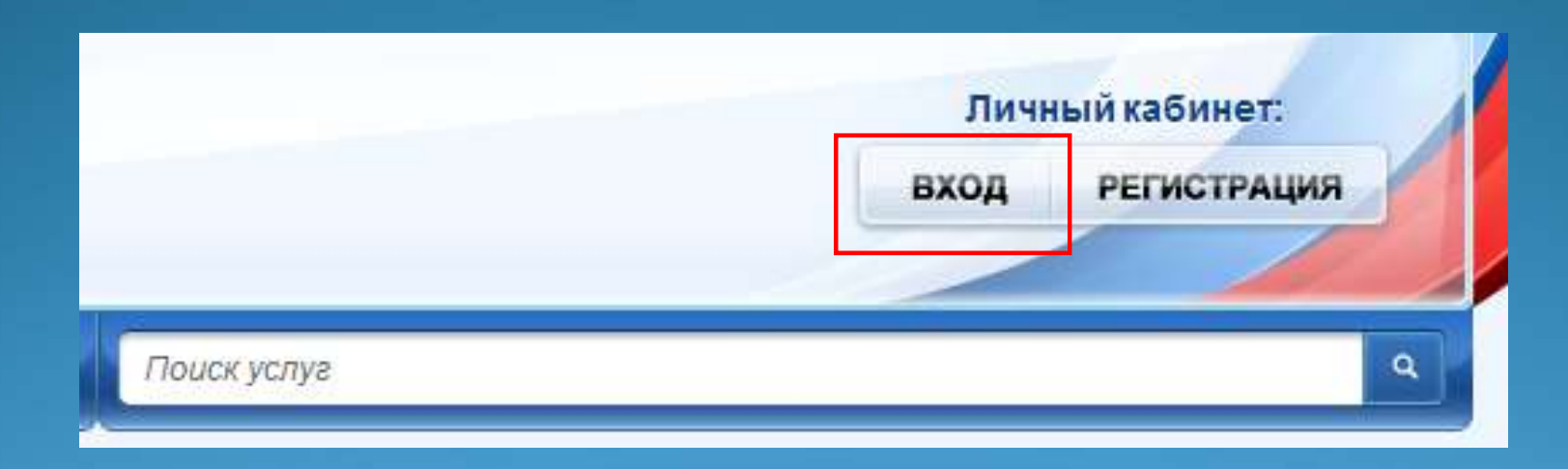

7. Выбираем кнопку Авторизация по паролю, затем Ввести код активации (вводится 1 раз).

| <ul> <li>По паролю</li> </ul>              | По USB-ключу / смарт-карте        | Через криптопровайдер /                    | уэк                                               | Ввести код    |
|--------------------------------------------|-----------------------------------|--------------------------------------------|---------------------------------------------------|---------------|
| Зашим логином явля<br>написан на свидетели | ется СНИЛС, если Вы указывали его | в процессе регистрации. Ваш СН<br>ахования | илс                                               |               |
| Если Вы регистриров<br>содержится в письме | али<br>сп Активация учетн         | ой записи                                  |                                                   |               |
|                                            | Выбер                             | ите Ваш тип регистрации                    | • Регистрация гр                                  | ажданина РФ 🤱 |
|                                            |                                   |                                            | <ul> <li>Регистрация ин<br/>гражданина</li> </ul> | юстранного    |
|                                            |                                   |                                            |                                                   | -             |
|                                            |                                   | СНИЛС                                      | 123-456-789 01                                    | 4             |
|                                            |                                   |                                            | СНИЛС в формате: 12                               | 23-456-789 01 |
|                                            |                                   | Введите код активации                      | GhU12GF5476                                       | 5             |
|                                            | Введ                              | ите код на изображении                     | <u>, 99831</u> -                                  | 99831 6       |
|                                            |                                   |                                            |                                                   |               |

Заполняем данные и нажимаем кнопку «Далее» и — поздравляем! Вы зарегистрировались на Портале государственных услуг. Теперь Вы можете приступать к заполнению заявления на получение государственной или муниципальной услуги в электронном виде.

# Услуга «Запись на приём к врачу»

## Нажимаем на надпись «Электронные услуги» на Едином портале государственных услуг

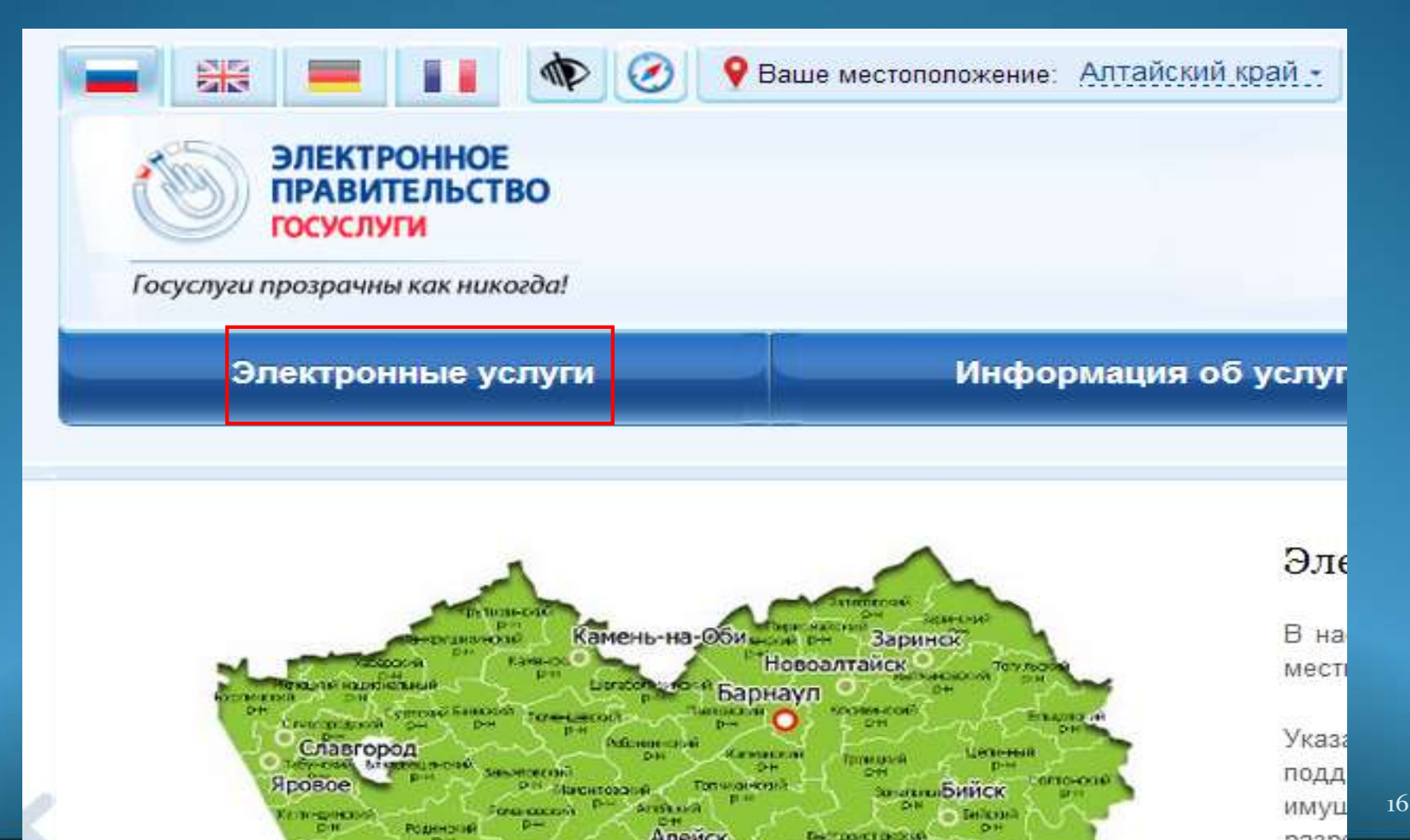

## Находим услугу « Прием заявок (запись) на прием» к врачу»

| Услуги для:                 | Физических лиц                          |                                            | •                                        | По ведомст                                   |                                         |                                      |        |
|-----------------------------|-----------------------------------------|--------------------------------------------|------------------------------------------|----------------------------------------------|-----------------------------------------|--------------------------------------|--------|
| Феде                        | еральная миграц                         | ионная служба                              | a                                        | ~                                            |                                         |                                      |        |
| Мини<br>Росс                | истерство здраво<br>ийской Федерац      | охранения<br>ии                            |                                          | ^                                            |                                         |                                      |        |
| Прием заявон                | к (запись) на прием к                   | врачу                                      |                                          | >                                            |                                         |                                      |        |
| Федеральное                 | медико-биологическ                      | ое агентство                               |                                          | ~                                            |                                         |                                      |        |
| Федеральная<br>потребителей | служба по надзору<br>и благополучия чег | Электронные услуп<br>Главная Каталог услуг | и Информа<br>Министерство здравоол       | ация об услугах<br>фанения Российский Федера | Органы власти<br>ции Прием заявок (зали | Поиск услуч<br>сь.) на прием к врачу | ٩      |
| Федеральная                 | служба по надзору                       | Mit<br>Tpi                                 | нистерство здраво<br>ием заявок (запись) | юхранения госсийско<br>на прием к врачу      | ЭЙ ФЕЛЕРАЦИИ                            | ▶ Получить                           | услугу |
| Федеральный                 | Фонд обязательно                        |                                            |                                          |                                              |                                         |                                      |        |

Прием заявок (запись) на прием к врачу

## Вводим логин и пароль

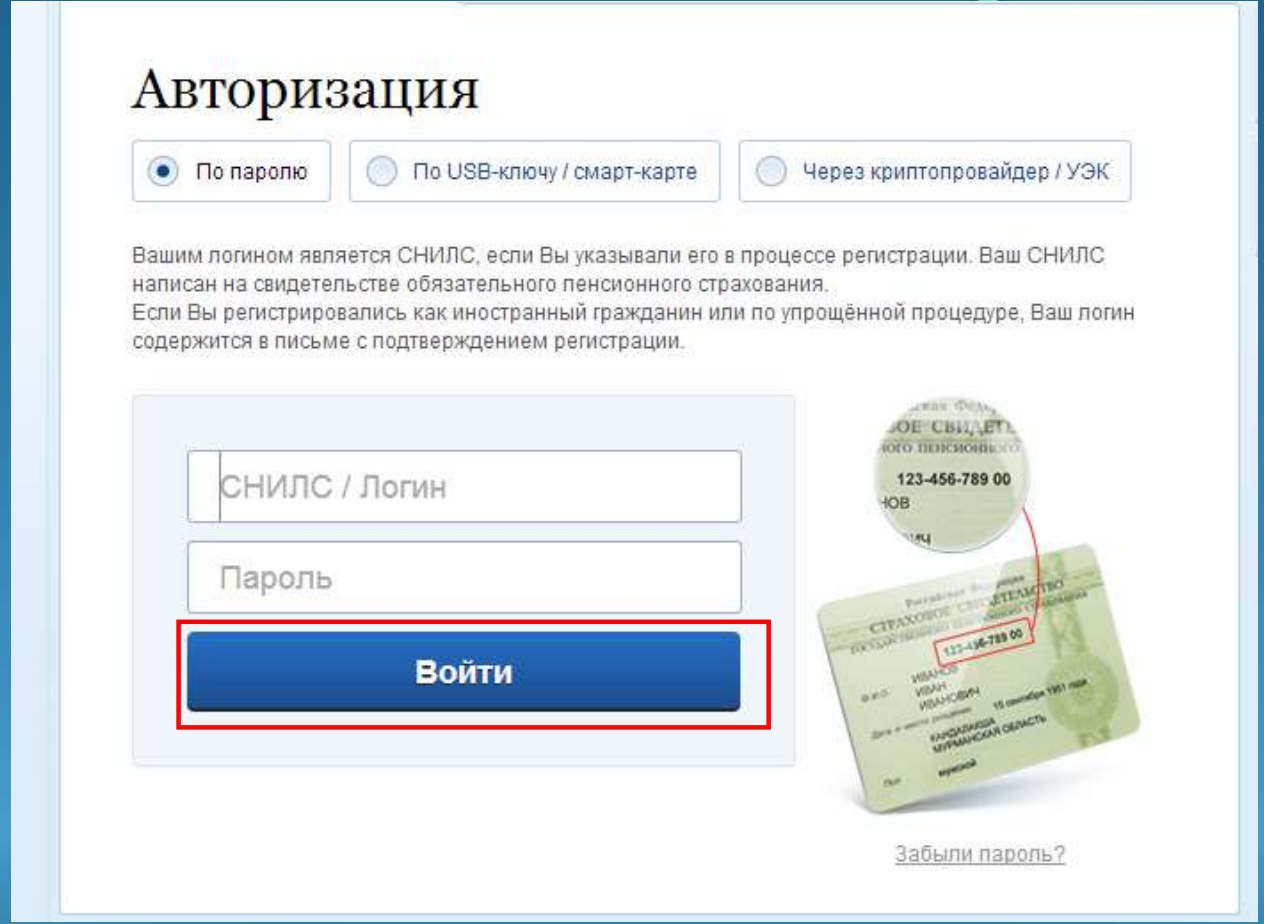

#### Нажимаем кнопку «Войти»

#### Знакомимся с правилами оказания услуги

| Восплиьзонавшись возможностью эликтронной записи на прини в врачу или оформлиния завлок и лист<br>окидлиия на оказанию медицинских услуг, использув средства системы «Запись на приези к врачу в электронном<br>видее, граждания выражает свое согласне со всеми условними настоящего Соглашения и обязуется их<br>соблюдать или превратить использование Систимы.<br>Сервия «Запись, на прием к врачу в электронном виде» предоставляет гражданиему возможность бесплатного<br>размедения запвок в пист онадания на оказания выбраной услуг. Размедение осудоставляется путам<br>сокранняя свадений о граждание и запистронном виде» предоставляет гражданиему возможность бесплатного<br>размедения заявок в пист онадания на оказания выбранной услуг. Размедение осудоставляется путам<br>сокранения свадений о граждание и условника оказания выбранной услуги в общей базе данных Системы, а<br>такке их предоставления уполномоченным пользователям Системы с целью обработки заявох, для<br>формирования статистических отчетов и в иных не запрещенных законом случаях.<br>Пользунсь правом, предоставленными в соответствии со ст. 13 Федерального закона от 21,11,2011 №323-ФЗ «Об<br>Основах охраны здоровыя граждание в соответствия со ст. 13 Федерального закона от 21,11,2011 №323-ФЗ «Об<br>Основах охраны здоровыя граждание и т.в. сведений: о факто обращения за неоинской осмощью,<br>состоящия полнова; обработку; хранение и т.в. с федераний: о факто обращения за неоизование                                                                                                    | Настоящее Соглашение регу<br>зовятронном виде» в медиц<br>санитарную помощье.                                                               | лируют правила и условии экслоуатации сервиса «Запись на прием к врачу к<br>инских организациих Российской Фодорации, оказывающих переичную медика-                                                                                                    |
|----------------------------------------------------------------------------------------------------|----------------------------------------------------------------------------------------------------|----------------------------------------------------------------------------------------------------|
| Сернис «Запись на прини к прачу в эликтронном виде» предостациент тражданиму возможность бесплатного<br>размещения запвок в пист ожадание и оказание мидицинских услуг. Размещение осущесталиется путам<br>сокранники свадений о граждание и условних оказания выбранной услуг в общей базе данных Системы, в<br>также их предоставления уполномученным пользователям Системы с целью обработки заявох, для<br>формирования статистических отчетов и в иных не запрещенных законом случаях.<br>Пользунсь правом, предоставленным в соответстник со ст. 13 Федерального закона от 21,11,2011 №323-ФЗ «Об<br>Основах охраны здоровыя граждани в Российской Федерации», траждании согласан на использование<br>[поредчу; получение; обработку; хранение и т.л.] сведений: о факто обращения за медицинской окощью,<br>состояния пологовые; обработку; хранение и т.л.] сведений: о факто обращения за медицинской помощью,                                                                                                    | Воспальзонавшись возможн<br>оходания на оказанио меда<br>виде», граждания выражает<br>соблюдать или прекратить г                            | ностью зликтронной залиси на прини и врачу или оформлинии занвок и лист<br>принских услуг, использув средства системы «Запись на прием к врачу в электронном<br>говое согласне со всеми условиями настоящего Соглашения и обязуются их<br>использование Систимы.                                                                                              |
| Пользунсь правом, предоставленным в соответствия со ст. 13 Федерального закона от 21.11.2011 №323-ФЗ «Об<br>Основах охраны здоровыя граждан в Российской Федерации», траждании согласни на использование<br>[поредачу; получение; обработку; хранение и т.л.] спедений: о факто обращения за недицинской осмощью;<br>состояния допольда, ликиссы заблояевания допосо регастояция, имос светений рополении от обсласорания -                                                                                                    | Серцис «Запись на прием к<br>размещения заявок в пист<br>сохранния свяданий о гра<br>такжо их предоставления у<br>формирования статистичес: | прачу в зниктронном виде» предоставлянт гражданиму возможность бесплитного<br>жидания на оказание мядицинских услуг. Размещение осуществляется путвы<br>кдание и условних оказания выбранной услуги в общей базе данных Системы, в<br>юсномоченным пользователям Системы с целью обработки воявох, для<br>их отчетов и в иных не запрещенных законом случаях. |
| and the second second s | Пользунсь правом, предост<br>Основах охраны здоровья і<br>Георедачу; полученне; обра<br>состояния здоровья, дишис                           | ивленным в соответствия со ст. 13 Федерального закона от 21,11,2011 №323-ФЗ «Об<br>раждля в Российской Федерации», траждании согласен на использование<br>ботку; хранение и т.п.) сведений: о факто обращония за медицинской помощью,<br>зе заболевания, адреся регистрации, мных сведений полученных при обспедовании                                        |

Ставим галочку «С правилами и условиями оказания услуги согласен» и нажимаем кнопку «Далее».

| прием заявок (запись                                          | у на прием к врачу<br>Черковик заявления сохранен 30.09.2013 08:54                                                                                                    |
|---------------------------------------------------------------|----------------------------------------------------------------------------------------------------|
| Я являюсь доверенным лицом пациен<br>записывающегося на прием | чта.                                                                                                    |
| ПЕРСОНАЛЬНЫЕ ДАННЫЕ ПАЦИЕНТА                                  |                                                                                                    |
| фамилия                                                       | Смириов                                                                                                    |
| Имя                                                           | Entazonă                                                                                                    |
| Onvecteo                                                      | Соргнович                                                                                                    |
| Дата рождения                                                 | 09,11,1975                                                                                                    |
| Пол                                                           | Concernit (R) Monocernit                                                                                                    |
| УДОСТОВЕРЕНИЕ ЛИЧНОСТИ ПАЦИЕН                                 | TA                                                                                                    |
| * Тип документа                                               | <ul> <li>Паснарт гражданния РФ ОСвидетельство в раждения</li> </ul>                                                                                                    |
| *Серия                                                        | 0101 *Номер 515790                                                                                                    |
| Выдам                                                         | Территориальным отделом милиции ЦР г. Барнаула                                                                                                    |
| Дата выдачи                                                   | 18.02.2002                                                                                                    |
| КОНТАКТНАЯ ИНФОРМАЦИЯ                                         |                                                                                                    |
| *Телефон                                                      | +7(3852)721432                                                                                                    |
| Адрес электронной почты                                       | greensea@rambler.nu                                                                                                    |
|                                                               | Construction and the second second seco |

Нажимаем кнопку «Далее»

## Выбираем медицинскую организацию

| Прием зая                             | вок (запись) на                                                                                                | прием к врачу<br>Черновик заявления сохранен 30.09.2013 06:55 |
|---------------------------------------|----------------------------------------------------------------------------------------------------|---------------------------------------------------------------|
| *Врачебная<br>специализация           | [Выбрать]                                                                                                    | )                                                             |
| * Вид услуги                          | [Выбрать]                                                                                                    |                                                               |
| Вид оплаты                            | Пациенты с полисами ОМС                                                                                        | <b>⊗</b>                                                      |
| * Город /                             | [Выбрать]                                                                                                    |                                                               |
| населенный пункт                      | Укажите, пожалуйста, название города /<br>населенного пункта, в котором желаете<br>записаться на прием к врачу |                                                               |
| Улица                                 | [Выбрать]                                                                                                    |                                                               |
|                                       | Укажите, пожалуйста, улицу, на которой<br>находится МО                                                         |                                                               |
| ? 🗌 Географи                          | ческая близость                                                                                                |                                                               |
| * Выбор<br>медицинской<br>организации | [Выбрать]                                                                                                    | )                                                             |
| 🗸 Назад                               | 0                                                                                                    | писание услуги > Далее                                        |

### Заполняем поле «Врачебная специализация»

| Зрачебные специализации                      | ЗАКРЫТЬ | 8 |
|----------------------------------------------|---------|---|
| ٩                                            | Найти   |   |
| Общая врачебная практика (семейная медицина) | >       | • |
| Педиатрия                                    | >       |   |
| Стоматология детская                         | >       |   |
| Стоматология ортопедическая                  | >       |   |
| Стоматология терапевтическая                 | >       |   |
| Стоматология хирургическая                   | >       |   |
| Терапия                                      | >       | • |

## Заполняем поле «Виды услуг»

| Виды услуг                                                | ЗАКРЫТЬ | × |
|-----------------------------------------------------------|---------|---|
| ٩                                                         | Найти   |   |
| Диспансерный прием (осмотр, консультация) врача-терапевта | >       |   |
| Прием (осмотр, консультация) врача-терапевта первичный    | >       |   |
| Прием (осмотр, консультация) врача-терапевта повторный    | >       |   |
| Профилактический прием (осмотр, консультация) врача-терап | евта >  |   |
|                                                           |         |   |
|                                                           |         |   |
|                                                           |         |   |
|                                                           |         |   |

#### Заполняем поле «Виды отлаты»

| Виды оплаты                                      | ЗАКРЫТЬ 🛞 |
|--------------------------------------------------|-----------|
| ٩                                                | Найти     |
| Бюджетные пациенты                               | >         |
| Пациенты ДМС                                     | >         |
| Пациенты с полисами ОМС                          | >         |
| Пациенты, госпитализированные для выполнения ВМП | >         |
| Платные пациенты                                 | >         |
|                                                  |           |
|                                                  |           |
|                                                  |           |

#### Заполняем поле «Территории КЛАДР»

| Территории КЛАДГ | 2                                  | ЗАКРЫТЬ                  | 8                     |             |
|------------------|------------------------------------|--------------------------|-----------------------|-------------|
| Q                | Территории КЛАДР                   | 1492                     | ЗАКРЫТЬ 💽             |             |
| Москва г         | ٩                                  | Территории КЛАДР         | :                     | ВАКРЫТЬ 🛞   |
| Санкт-Петербург  | Новичихинский р-н                  | ٩                        | Улицы КЛАДР           | ЗАКРЫТЬ 🛞   |
| Адыгея Респ      | Новоалтайск г                      | Рябинушка снт            | Q                     | Найти       |
| Алтай Респ       | Павловский р-н                     | Санниково с              | Радужный мкр          | >           |
| Алганский краи   | Панкрушихинский р-н                | Связист снт              | Речной пер            | >           |
| Архангельская о  | Первомайский р-н                   | Северный п               | Садовая ул            | >           |
|                  | Петропавловский р-н                | Сибирский п              | Северная ул           | <u> </u>    |
| выбрано:         |                                    | Сигнал снт               | Советская ул          | <b>&gt;</b> |
|                  | Выбрано: Алтайский край<br>Выбрать | Солнечное с              | Солнечная ул          | >           |
|                  |                                    | Выбрано: Первомайский р- |                       |             |
|                  |                                    |                          | Выбрано:<br>• Выбрать |             |

## Заполняем поле « Выбор медицинской организации

| ? 🔽 Географи               | ческая близость |
|----------------------------|-----------------|
| * Выбор                    | [Выбрать]       |
| медицинскои<br>организации |                 |

Ставим галочку в «Географическая близость». Данная галочка ищет ближайшие медицинские организации.

| Q Найт<br>краевое государственное бюджетное учреждение здравоохранения  | пи |
|-------------------------------------------------------------------------|----|
| краевое государственное бюджетное учреждение здравоохранения            |    |
| "Городская больница имени Л.Я. Литвиненко, г. Новоалтайск" - 5.08<br>км | >  |

# После заполнения всех полей нажимаем кнопку « Далее»

| Прием заят                            | вок (запись) на г                                                                                              | прием к врачу<br>Черновик заявления сохранен 30.09.2013 06:55 |
|---------------------------------------|----------------------------------------------------------------------------------------------------|---------------------------------------------------------------|
| * Врачебная<br>специализация          | Терапия                                                                                                    | $\bigotimes$                                                  |
| *Вид услуги                           | Прием (осмотр, консультация) врача-те                                                                          | ⊗                                                             |
| Вид оплаты                            | Пациенты с полисами ОМС                                                                                        | $\otimes$                                                     |
| * Город /<br>населенный пункт         | Санниково с                                                                                                    | $\otimes$                                                     |
|                                       | Укажите, пожалуйста, название города /<br>населенного пункта, в котором желаете<br>записаться на прием к врачу |                                                               |
| Улица                                 | Советская ул                                                                                                   | $\otimes$                                                     |
|                                       | укажите, пожалуиста, улицу, на которои<br>находится МО                                                         |                                                               |
| ? 🕑 Географи                          | ческая олизость                                                                                                |                                                               |
| * Выбор<br>медицинской<br>организации | краевое государственное бюджетное у                                                                            | ⊗                                                             |
| 🗸 Назад                               | Om                                                                                                    | исание услуги > Далее                                         |

# Выбираем врача

3. Поиск медицинской 2. Информация о пациенте 4. Выбор врача 5. Выбор времени приема 1. Пользовательское соглашение организации Прием заявок (запись) на прием к врачу Врачи ЗАКРЫТЬ 🔀 краевое государственное бюджетное учреждение здравоохранения "Город г. Новоалтайск" Адрес: Алтайский край., г. Новоалтайск, ул. Ударника Q Найти Телефон: 8 (385) 324-7187 Описание: Факс: 8(385-32) 47187 Емайл: MUZNGB@MAIL.RU Воеводина Татьяна Петровна - Терапия (28) - Пациенты с полисами ОМС \* Врач [Выбрать] Заковряшина Вера Ивановна - Терапия (19) - Пациенты с полисами ОМС Коваленко Людмила Геннадьевна - Терапия (33) - Пациенты с полисами ОМС После выбора врача Кулагин Михаил Алексеевич - Терапия (49) - Пациенты с полисами ОМС нажимаем кнопку Михайленко Нина Григорьевна - Терапия (7) - Пациенты с «Далее» полисами ОМС Пигарев Виталий Алексеевич - Терапия (51) - Пациенты с Далее полисами ОМС

# Выбираем дату и время

прием

После выбора даты и времени нажимаем кнопку «Подать заявление»

#### Прием заявок (запись) на прием к врачу

Черновик заявления сохранен 30.09.2013 07:17

краевое государственное бюджетное учреждение здравоохранения "Городская больница имени Л.Я. Литвиненко, г. Новоалтайск"

Адрес: Алтайский край., г. Новоалтайск, ул. Ударника

Телефон: 8 (385) 324-7187

Описание: Факс: 8(385-32) 47187 Емайл: MUZNGB@MAIL.RU

Услуга: Прием (осмотр, консультация) врача-терапевта первичный

Врач: Кулагин Михаил Алексеевич - Терапия (49) - Пациенты с полисами ОМС

Кабинет: 49

| *Дата                                             | 02.10.2013 | <b>⊗</b>  |
|---------------------------------------------------|------------|-----------|
| * Время                                           | 12:30      | $\otimes$ |
| Время резервируется на:                           | 12 минут   |           |
| Уведомления о ходе оказания услуги направлять по: |            | PUSH      |

доступность способа оповещения определяется настройками в Личном кабинете

|       | _ |  |  |
|-------|---|--|--|
|       |   |  |  |
| laaam |   |  |  |
| тазад |   |  |  |
|       |   |  |  |
|       |   |  |  |

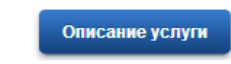

• Подать заявление

# Номер вышей заявки

#### Прием заявок (запись) на прием к врачу

Номер заявления 48282822. Заявка на получение услуги успешно отправлена.

Мы хотим улучшить качество услуг, предоставляемых на портале. Просим Вас принять участие в исследовании и заполнить анкету.

Заполнить анкету

Мои заявки Информация по данному заявлению

Талончик на назначенную дату и время вы можете получиться в регистратуре